#### EDF R&D

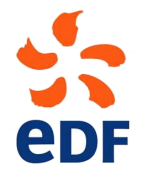

Fluid Dynamics, Power Generation and Environment Department Single Phase Thermal-Hydraulics Group

6, quai Watier F-78401 Chatou Cedex

MAY 2020

Code\_Saturne documentation

Code\_Saturne version 6.0 tutorial: simple junction

contact: saturne-support@edf.fr

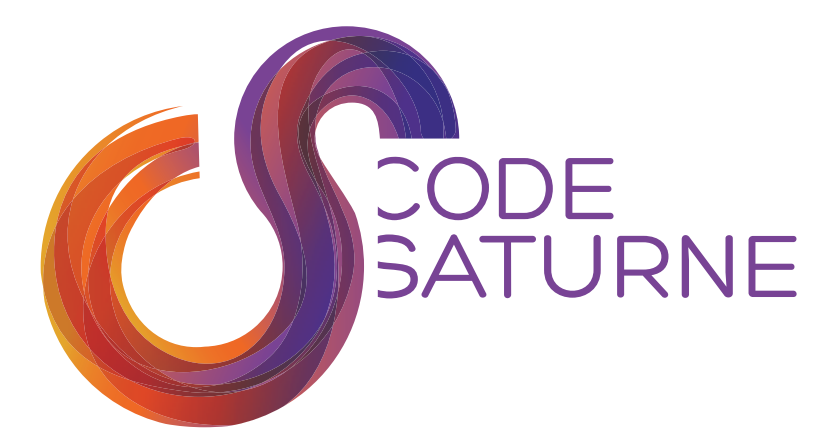

| EDF R&D | Code_Saturne version 6.0 tutorial: simple junction | Code_Saturne<br>documentation<br>Page 1/44 |
|---------|----------------------------------------------------|--------------------------------------------|
|---------|----------------------------------------------------|--------------------------------------------|

#### TABLE OF CONTENTS

|     | I Introduction                      | 3 |
|-----|-------------------------------------|---|
| 1   | Introduction                        | 4 |
| 1.1 | Code_Saturne SHORT PRESENTATION     | 4 |
| 1.2 | About this document                 | 4 |
| 1.3 | Code_Saturne COPYRIGHT INFORMATIONS | 4 |
|     |                                     |   |

|     | II Simple junction testcase      | <b>5</b> |
|-----|----------------------------------|----------|
| 1   | Study description                | 6        |
| 1.1 | Study creation and preparation   | 6        |
| 1.2 | Objective                        | 7        |
| 1.3 | Description of the configuration | 7        |
| 1.4 | Characteristics                  | 8        |
| 1.5 | Mesh characteristics             | 8        |
| 2   | CASE 1: Basic calculation        | 8        |
| 2.1 | CALCULATION OPTIONS              | 8        |
| 2.2 | Initial and boundary conditions  | 9        |
| 2.3 | Parameters and User routines     | 10       |
| 2.4 | RESULTS                          | 10       |

|   | III                | Step by step solution |    |
|---|--------------------|-----------------------|----|
| 1 | Solution for CASE1 |                       | 13 |

# Part I

# Introduction

EDF R&D

## 1 Introduction

#### **1.1** *Code\_Saturne* **short presentation**

*Code\_Saturne* is a system designed to solve the Navier-Stokes equations in the cases of 2D, 2D axisymmetric or 3D flows. Its main module is designed for the simulation of flows which may be steady or unsteady, laminar or turbulent, incompressible or potentially dilatable, isothermal or not. Scalars and turbulent fluctuations of scalars can be taken into account. The code includes specific modules, referred to as "specific physics", for the treatment of lagrangian particle tracking, semi-transparent radiative transfer, gas, pulverized coal and heavy fuel oil combustion, electricity effects (Joule effect and electric arcs) and compressible flows. *Code\_Saturne* relies on a finite volume discretization and allows the use of various mesh types which may be hybrid (containing several kinds of elements) and may have structural non-conformities (hanging nodes).

## **1.2 About this document**

The present document is a tutorial for *Code\_Saturne* version 6.0. It presents a simple test case and guides the future *Code\_Saturne* user step by step into the preparation and the computation of that case.

The test case directory, containing the necessary meshes and data is available in the examples directory.

This tutorial focuses on the procedure and the preparation of the *Code\_Saturne* computations. For more elements on the structure of the code and the definition of the different variables, it is higly recommended to refer to the user manual.

### **1.3** *Code\_Saturne* copyright informations

*Code\_Saturne* is free software; you can redistribute it and/or modify it under the terms of the GNU General Public License as published by the Free Software Foundation; either version 2 of the License, or (at your option) any later version. *Code\_Saturne* is distributed in the hope that it will be useful, but WITHOUT ANY WARRANTY; without even the implied warranty of MERCHANTABILITY or FITNESS FOR A PARTICULAR PURPOSE. See the GNU General Public License for more details.

# Part II

# Simple junction testcase

## 1 Study description

#### 1.1 Study creation and preparation

The first thing to do is to prepare the computation directories. Here, the study directory  $\boxdot$  simple\_junction will contain a single calculation directory  $\boxdot$  case1.

Create the study <code>msimple\_junction</code> and the <code>mcase1</code> within SALOME \_CFD module CFDStudy as explained in the Shear driven cavity tutorial.

Alternatively, this can be done by typing the following commands in your terminal:

```
$ salome shell
$ code_saturne create -s simple_junction -c case1
```

Here, the first command salome shell loads the complete SALOME environment in your terminal, and allows to use *Code\_Saturne* command and all its subcommands, as well as to launch, for example, ParaView (simply type the command paraview).

*Code\_Saturne* Graphical User Interface (GUI) can be launched by typing the command lines as below:

```
$ cd simple_junction/case1/DATA
$ ./SaturneGUI &
```

And the following window opens (fig II.1).

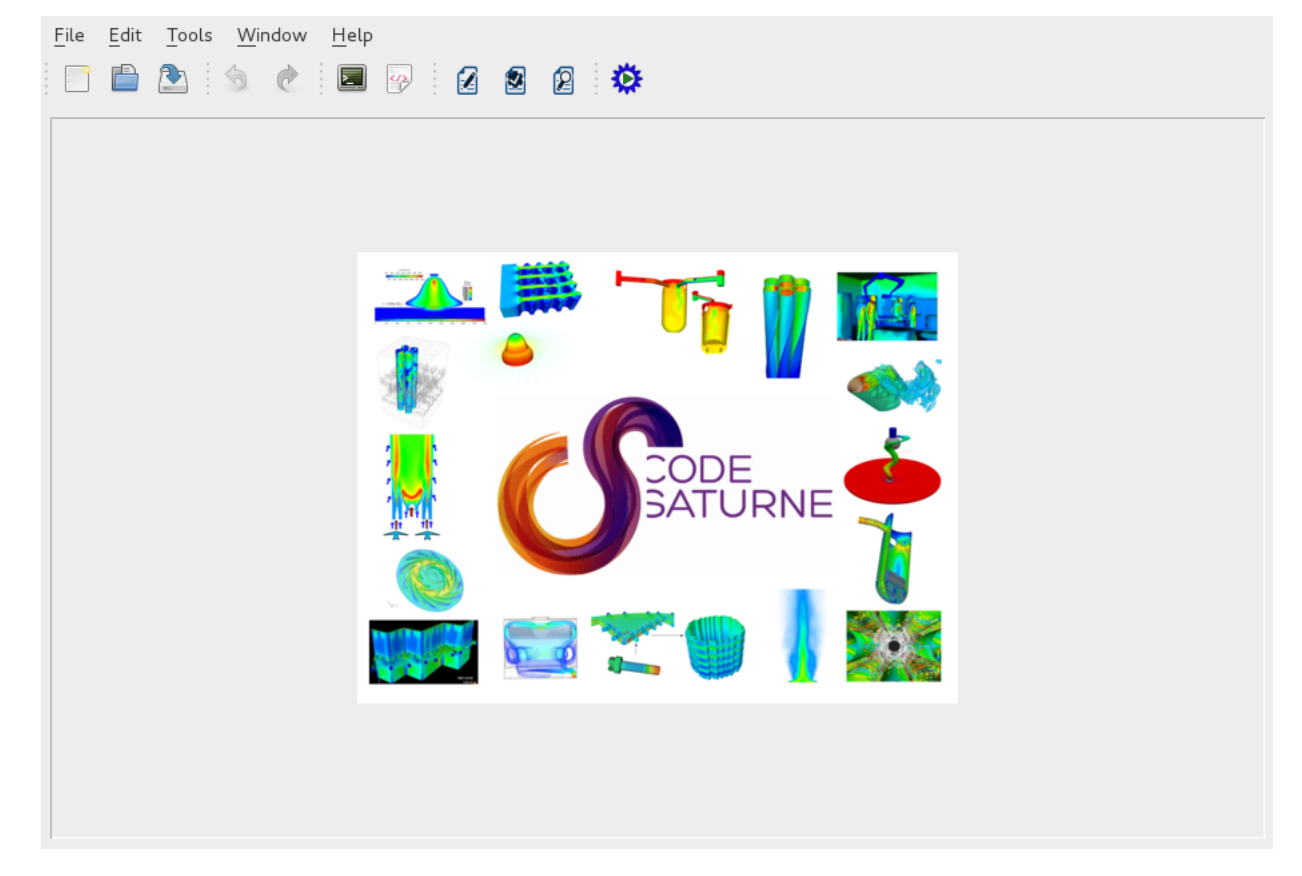

Figure II.1: Code\_Saturne (GUI) graphic window

The mesh files should be copied in the directory  $\boxdot$  MESH/, by the command line as follows or by your favorite explorer:

EDF R&D

\$ cd simple\_junction/MESH/

\$ cp /data/projets/echanges.004/ITECH\_CS\_TRAINING/meshes/1-simple\_junction/downcomer.des

Once the mesh is copied in the directory  $\boxdot$  MESH, you can update the object browser (open a contextual menu by a right-click on the study name or the case name in the object browser, and left-clik on the entry Update Object Browser).

The mesh can then be directly displayed in the VTK viewer (the open viewer when module CFDStudy is active). To do so, follow these steps:

- In the object browser of *SALOME*, right-click on the mesh of the study (in the directory  $\bigcirc$  MESH of the study), then select '*Convert to MED*'. A med file should be generated in the same directory;
- Right-click on this med file, then select '*Export in SMESH*'. A heading **Mesh** should appear in the object browser;
- Under this heading, right-click on the mesh name and then 'Display mesh';

#### 1.2 Objective

The aim of this case is to train the user of *Code\_Saturne* on an oversimplified 2D junction including an inlet, an outlet, walls and symmetries.

#### 1.3 Description of the configuration

The configuration is two-dimensional.

It consists of a simple junction as shown on figure II.2. The flow enters through a hot inlet into a cold environment and exits as indicated on the same figure. This geometry can be considered as a very rough approximation of the cold branch and the downcomer of the vessel in a nuclear pressurized water reactor. The effect of temperature on the fluid density is not taken into account in this first example.

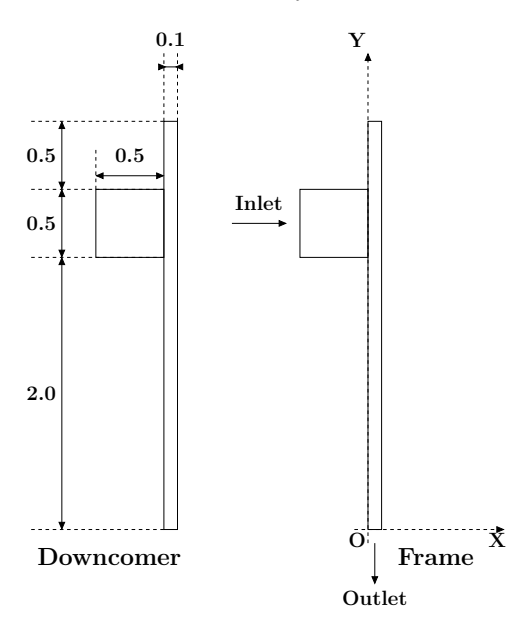

Figure II.2: Geometry of the downcomer

#### 1.4 Characteristics

Characteristics of the geometry and the flow:

| Height of downcomer         | H = 3.00 m         |
|-----------------------------|--------------------|
| Thickness of downcomer      | $E_d = 0.10 \ m$   |
| Diameter of the cold branch | $D_b = 0.50 \ m$   |
| Inlet velocity of fluid     | $V = 1 \ m.s^{-1}$ |

Table II.1: Characteristics of the geometry

Physical characteristics of fluid:

The initial water temperature in the domain is equal to 20°C. The inlet temperature of water in the cold branch is 300°C. Water characteristics are considered constant and their values taken at 300°C and  $150 \times 10^5 Pa$ :

- Density:  $\rho = 725.735 \ kg.m^{-3}$
- Dynamic viscosity:  $\mu = 0.895 \times 10^{-4} \ kg.m^{-1}.s^{-1} = 8.951 \times 10^{-5} \ Pa.s$
- Specific heat:  $C_p = 5\,483 \ J.kg^{-1}.K^{-1}$
- Thermal conductivity =  $0.02495 W.m^{-1}.K^{-1}$

#### **1.5 Mesh characteristics**

Figure II.3 shows a global view of the downcomer mesh. This two-dimensional mesh is composed of 700 cells, which is very small compared to those used in real studies. This is a deliberate choice so that tutorial calculations run fast.

Note that here the case is two-dimensional but  $Code\_Saturne$  always operates on three-dimensional mesh elements (cells). The present mesh is composed of a layer of hexahedrons created from the 2D mesh shown on figure II.3 by extrusion (elevation) in the z direction. The virtual planes parallel to Oxy will have slipping (symmetry) conditions to account for the two-dimensional character of the configuration.

#### $\mathbf{Type}:$ structured mesh

**Coordinates system**: cartesian, origin on the edge of the main pipe at the outlet level, on the nozzle side (figure II.2)

#### Mesh generator used: SIMAIL

"Color" or group definition: see figure II.4. To specify boundary conditions on the boundary faces of the mesh, the latter have to be identified. It was commonly done by assigning an integer to each of them, this integer was then characteristic of the boundary group they belong to. This integer is referred to as **color** or **reference**. It is more common now to assign a group name during the meshing step as done in the first tutorial (see lid-driven cavity tutorial).

## 2 CASE 1: Basic calculation

#### 2.1 Calculation options

Most of the options used in this calculation are default options of *Code\_Saturne*. Some none default options are listed below:

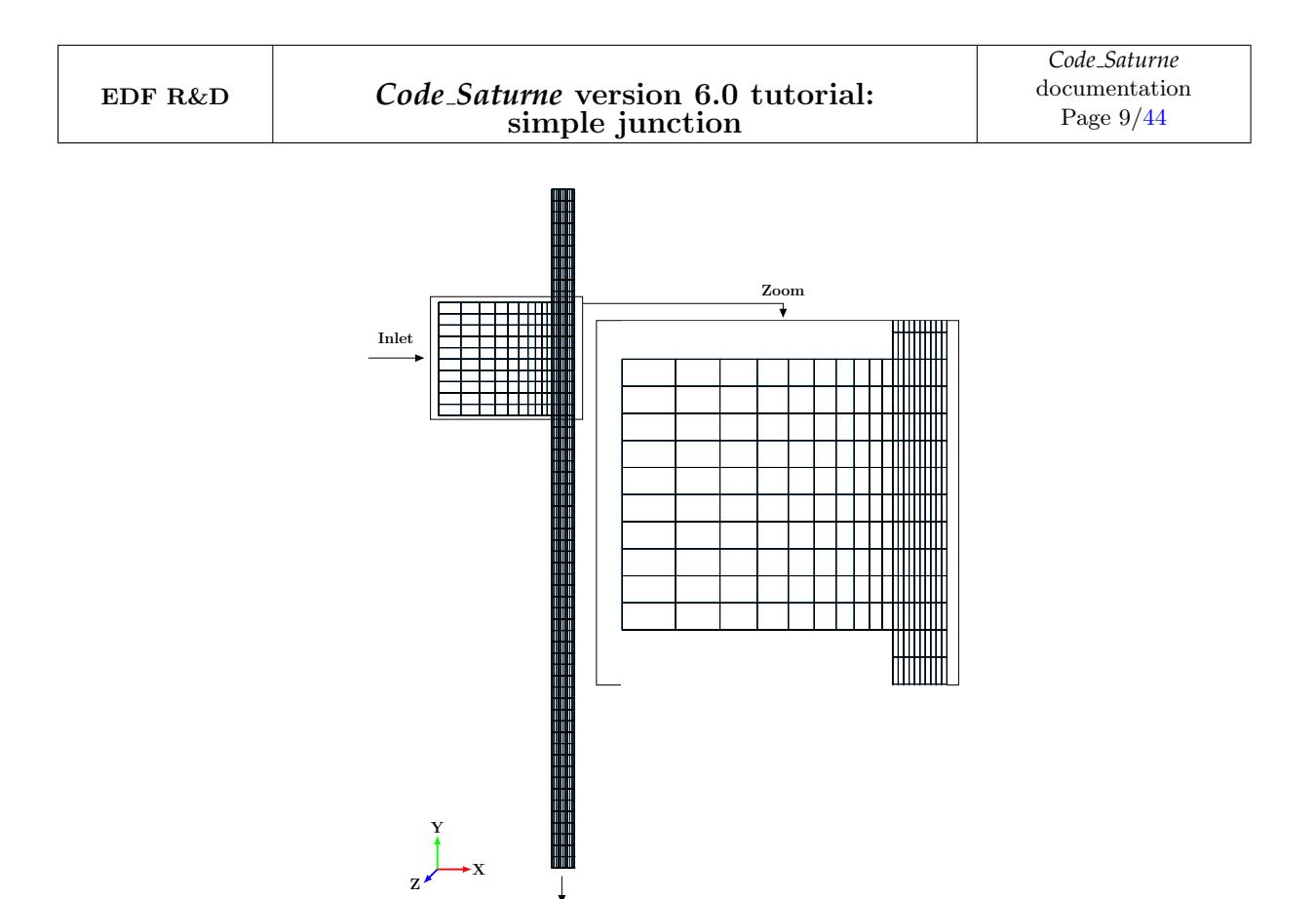

Figure II.3: Mesh of the downcomer

Outlet

- $\rightarrow\,$  Time settings: steady algorithm with constant relaxation coefficient (Velocity-Pressure algorithm is the SIMPLE one)
- $\rightarrow$  Turbulence model:  $k-\epsilon$
- $\rightarrow$  Scalar(s): 1 temperature
- $\rightarrow$  Physical properties: uniform and constant

#### 2.2 Initial and boundary conditions

 $\rightarrow$  Initialization: none (default values)

The boundary conditions are defined as follows:

- Flow inlet: Dirichlet condition, an inlet velocity of 1  $m.s^{-1}$  and an inlet temperature of 300°C are imposed
- Outlet: default values
- Walls: default values

Figure II.4 shows the colors used for boundary conditions and table II.2 defines the correspondance between the colors and the type of boundary condition to use.

Do not forget to enter the value of the hydraulic diameter, adapted to the current inlet (used for turbulence entry conditions).

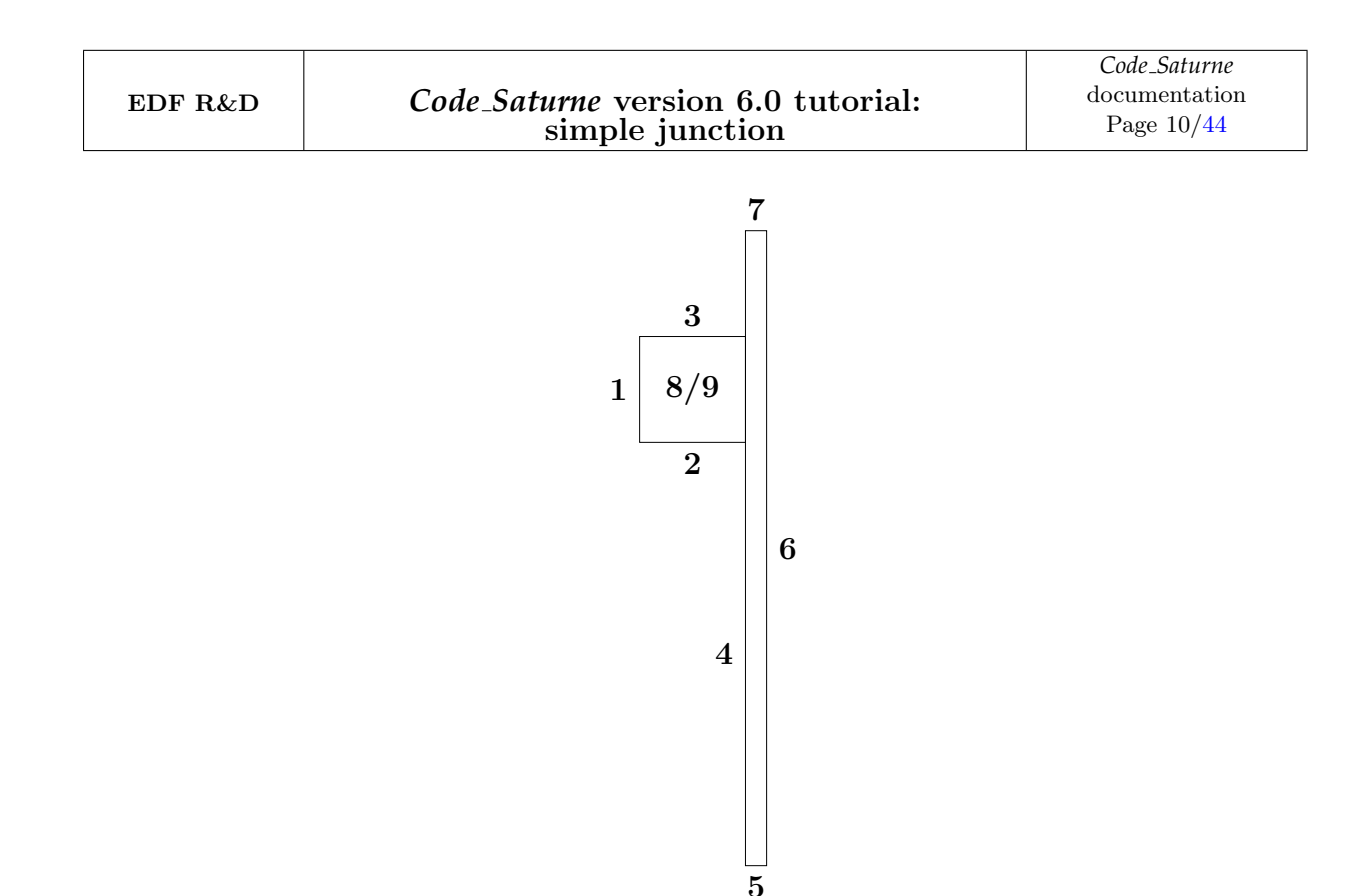

Figure II.4: Colors of the boundary faces

| Colors          | Conditions |
|-----------------|------------|
| 1               | Inlet      |
| 5               | Outlet     |
| $2\ 3\ 4\ 6\ 7$ | Wall       |
| 8 9             | Symmetry   |

Table II.2: Boundary conditions and associated references

#### 2.3 Parameters and User routines

All parameters necessary to this study can be defined through the Graphical Interface without using any user Fortran files. They are specified in the following table:

| Calculation control parameters          |                  |  |  |  |
|-----------------------------------------|------------------|--|--|--|
| Pressure-Velocity coupling              | SIMPLE algorithm |  |  |  |
| Number of iterations                    | 300              |  |  |  |
| Relaxation coefficient                  | 0.9              |  |  |  |
| Output period for post-processing files | 1                |  |  |  |

#### 2.4 Results

Figure II.5 presents the results obtained at different iterations in the calculation. They were plotted from the post-processing files, with ParaView.

**Note:** since the **steady flow** option has been chosen, the evolution of the flow iteration after iteration has no physical meaning. It is merely an indication of the rapidity of convergence towards the (physical) steady state.

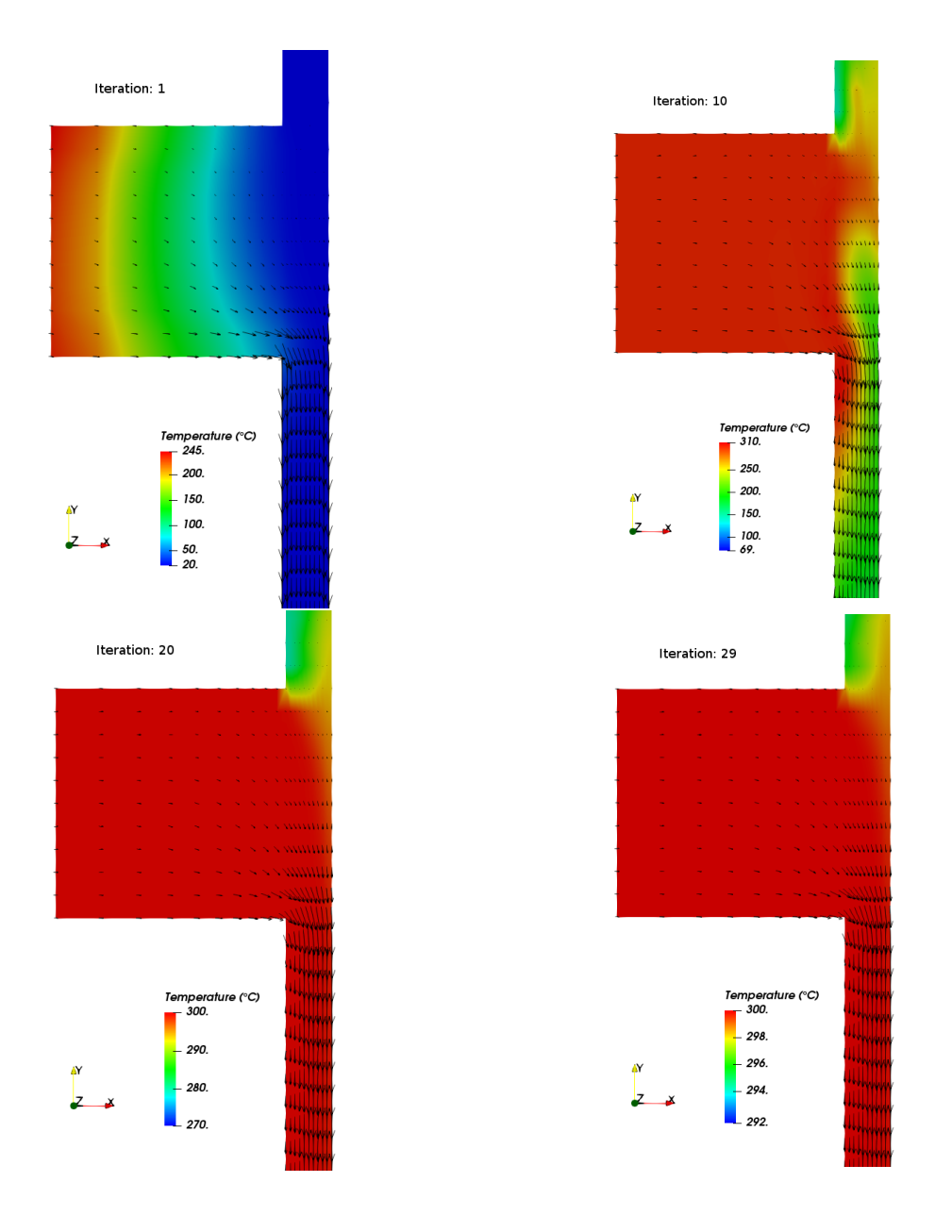

Figure II.5: Water velocity field colored by temperature at different iterations

# Part III

# Step by step solution

## **1** Solution for CASE1

The first thing to do is to prepare the computation directories. Here, the study directory  $\boxdot$  simple\_junction will contain a single calculation directory  $\boxdot$  case1.

Create the study  $\bigcirc$  simple\_junction and the  $\bigcirc$  case1 within SALOME \_CFD module CFDStudy as explained in the Shear driven cavity tutorial.

Alternatively, this can be done by typing the following commands in your terminal:

```
$ salome shell
$ code_saturne create -s simple_junction -c case1
```

Here, the first command salome shell loads the complete SALOME environment in your terminal, and allows to use *Code\_Saturne* command, as well as to launch ParaView (simply type the command paraview).

Code\_Saturne Graphical User Interface (GUI) can be launched by typing the command lines as below:

\$ cd simple\_junction/case1/DATA
\$ ./SaturneGUI &

And the following window opens (fig III.1).

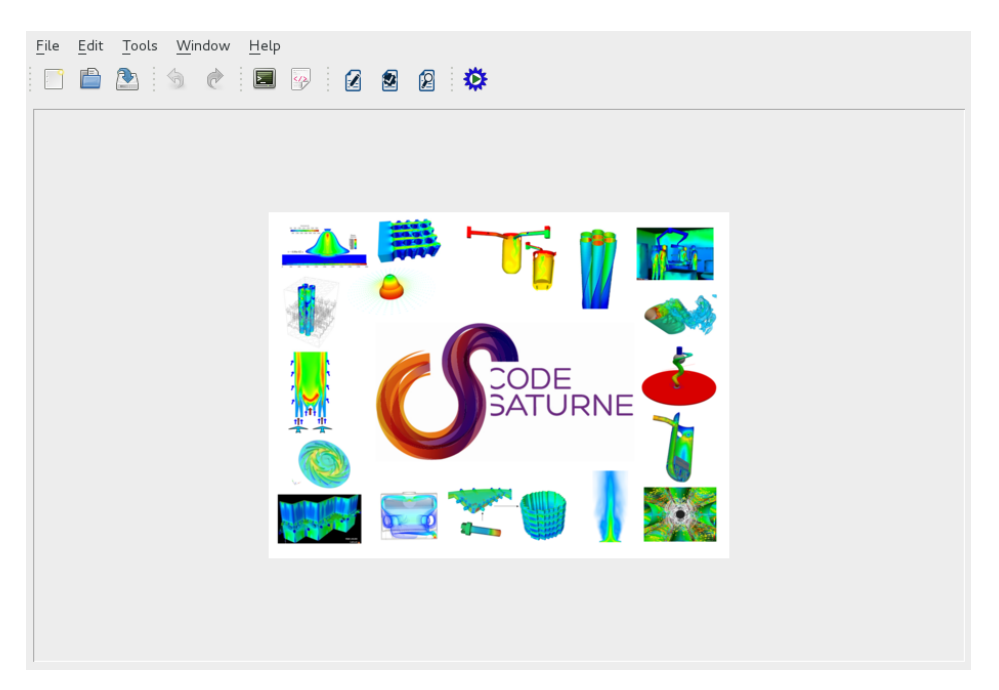

Figure III.1: Code\_Saturne (GUI) graphic window

The mesh files should be copied in the directory  $\boxdot$  MESH/, by the command line as follows or by your favorite explorer:

```
$ cd simple_junction/MESH/
$ cp /data/projets/echanges.004/ITECH_CS_TRAINING/meshes/1-simple_junction/downcomer.des
.
```

Go to the File menu and click on New file to open a new calculation data file. The interface automatically updates the following information:

- Study name
- Case name
- Directory of the case
- Associated sub-directories of the case

| <u>F</u> ile <u>E</u> dit <u>T</u> ools <u>W</u> indow <u>H</u> elp |           |                          |         |  |
|---------------------------------------------------------------------|-----------|--------------------------|---------|--|
| 📑 🖆 🏝 🕱 🔄 🖬 🖗                                                       | 2         | 2 🌣                      |         |  |
| 0 × 1                                                               |           |                          |         |  |
| = 📄 Calculation environment                                         | Study and | d case directories       |         |  |
| 🔒 Notebook                                                          | Study     | /home/jo680ben/simple-ji | unction |  |
| 🕀 🔜 Mesh                                                            |           |                          |         |  |
| $\oplus \phi \psi$ Calculation features                             | Case      | casel                    |         |  |
| 🕀 🖻 Closure modeling                                                |           |                          |         |  |
| ρμ Fluid properties                                                 | Associate | d case sub-directories   |         |  |
| 🛨 📄 Particles and droplets tracking                                 |           | Data                     | DATA    |  |
| 🛨 🍡 Volume zones                                                    |           | Desults                  | DECH    |  |
| 🕀 👥 Boundary zones                                                  |           | Results                  | RESU    |  |
| $\pm \Delta t$ Time settings                                        |           | User sources             | SRC     |  |
| ⊕ Δx Numerical parameters                                           |           |                          |         |  |
| 🕀 🖂 Postprocessing                                                  |           | Run scripts              | SCRIPTS |  |
| Performance settings                                                |           |                          |         |  |
| 📑 OpenTurns study                                                   |           |                          |         |  |
|                                                                     |           |                          |         |  |
|                                                                     |           |                          |         |  |
| C                                                                   |           |                          |         |  |

Figure III.2: Identity and paths

Don't forget to regulary save your work by clicking on File Save.

The next step is to specify the mesh(es) to be used for the calculation. Click on the **Mesh** heading. Then click on + to add meshes.

The list of meshes appears in the window List of meshes. In this case only the mesh downcomer.des is needed. The **Periodic Boundaries** is not used in this case so **Preprocessing** page does not need

| 📑 🖿 🏝 🔄 🖻 🖗                                                             | 22                                       |                                      |                        |          |
|-------------------------------------------------------------------------|------------------------------------------|--------------------------------------|------------------------|----------|
| Calculation environment Calculation environment  Mesh Preprocessing     | Mesh input<br>Import meshes              | Use existing                         | ) mesh inp             | ut       |
| + AW Calculation features       AH Fluid properties       + Outme zones | /MESH                                    | ry (optional)                        |                        | <b>D</b> |
| At Time settings                                                        | List of meshes                           |                                      |                        |          |
| $\pm \Delta x$ nime settings<br>$\pm \Delta x$ Numerical parameters     | File name                                | Format                               | Reorient               | Path     |
|                                                                         | downcomer.des                            | Simail/NOPO                          |                        |          |
| Performance settings                                                    |                                          |                                      | 4                      | Þ —      |
|                                                                         | Execution mode                           |                                      |                        |          |
|                                                                         | Standard Computat                        | ion                                  |                        | <b>v</b> |
|                                                                         | ✓ Use unmodified of<br>✓ Save mesh if mo | checkpoint mesh<br>dified by preprod | i in case of<br>essing | restart  |

Figure III.3: Meshes: list of meshes

to be visited. Keep the default values.

By default, the execution mode is set to standard computation i.e. a flow computation. It can be set in the **Mesh** menu.

Several other execution modes are available. They allow to perform operations linked to the mesh:

- Import mesh only: *Code\_Saturne* reads the specified mesh files, convert them to *Code\_Saturne* internal format and save them in a mesh\_input with this format.
- Mesh preprocessing only: *Code\_Saturne* imports the mesh and performs preprocessing tasks (joining, boundary insertion, extrusion, boundary layer meshing, ...) specified in the GUI or in user source file cs\_user\_mesh.
- Mesh quality criteria only: *Code\_Saturne* imports the mesh, performs preprocessing tasks and computes quality criteria of the resulting mesh.

| 📑 🖻 🕭 🔞 🖻 📴 🚱                                                                                                    | 22                                                                                  |                                 |            |      |  |  |
|----------------------------------------------------------------------------------------------------|-------------------------------------------------------------------------------------|---------------------------------|------------|------|--|--|
| Calculation environment  Mesh  Calculation features  H Fluid properties  Calculation seatures  Calculation features  Calculation fe | Mesh input <ul> <li>Import meshes</li> </ul> Local mesh directo/MESH List of meshes | ○ Use existing<br>ry (optional) | g mesh inp | ut   |  |  |
| $\oplus \Delta t$ Time settings                                                                                                    | File name                                                                           | Format                          | Reorient   | Path |  |  |
| + Δx Numerical parameters                                                                                                    | downcomer des                                                                       | Simail/NOPO                     |            |      |  |  |
| <ul> <li>Performance settings</li> </ul>                                                                                                    |                                                                                     |                                 |            |      |  |  |
|                                                                                                    | Import mesh only                                                                    |                                 | í.         | 3    |  |  |
|                                                                                                    | Mesh preprocessing                                                                  | g only                          |            |      |  |  |
|                                                                                                    | Ex Mesh quality criteri                                                             | a only                          |            |      |  |  |
|                                                                                                    | Standard Computation                                                                |                                 |            |      |  |  |
|                                                                                                    | ✓ Use unmodified checkpoint mesh in case of restart                                 |                                 |            |      |  |  |
|                                                                                                    | 🗹 Save mesh if mo                                                                   | dified by prepro                | cessing    |      |  |  |

Figure III.4: Preprocessing and calculation modes in Code\_Saturne

The **Calculation features** menu allows to choose the flow model. In this case, all default values are left unchanged, i.e. we choose to simulate an incompressible single phase with an eulerian approch. Now, let's choose a turbulence model for our simulation. To do so, go **Turbulence models** sub-folder

| 📄 💼 🚵 🔄 🙋 🔜 🖗                       | 22                                                 |                |   |
|-------------------------------------|----------------------------------------------------|----------------|---|
| ) X                                 |                                                    |                |   |
| 🕀 📄 Calculation environment         | Flow Models                                        |                |   |
| 🛨 🛄 Mesh                            | <ul> <li>Standard Eulerian single phase</li> </ul> | Incompressible | ~ |
| $= \phi \psi$ Calculation features  | Atmospheric                                        |                |   |
| Turbulence models                   | 0                                                  |                |   |
| 📑 Thermal model                     | <ul> <li>Electric arcs</li> </ul>                  |                |   |
| 📑 Body forces                       | Groundwater                                        |                |   |
| 🗒 Conjugate heat transfer           | Departive flows (combustion)                       |                |   |
| 🗟 Species transport                 |                                                    |                |   |
| 📑 Fans                              | 🔘 Homogeneous Eulerian - VoF model                 |                |   |
| PH Fluid properties                 | Eulerian multiphase (NEPTUNE_CFD)                  |                |   |
| 🕀 🍡 Volume zones                    | - , , , , , , , , , , , , , , , , , , ,            |                |   |
| 🕀 👥 Boundary zones                  | Additional Features                                |                |   |
| $\pm \Delta t$ Time settings        | Eulerian-Lagrangian model                          | off            | ~ |
| $\pm \Delta x$ Numerical parameters |                                                    |                |   |
| 🕀 🖂 Postprocessing                  | Turbomachinery model                               | None           | ~ |
| Performance settings                | Deformable mesh (ALE method)                       |                |   |
|                                     | 🗹 Fans (source-term model)                         |                |   |
|                                     |                                                    |                |   |

Figure III.5: Flow modelling

and open **Turbulence model** drop-down menu.

| <u>F</u> il | e <u>E</u> dit <u>T</u> ools <u>W</u> indow <u>H</u> elp |     |                               |       |
|-------------|----------------------------------------------------------|-----|-------------------------------|-------|
|             | ] 🗎 🕭 🔄 🖉 🖗                                              | ]   | No model (i.e. laminar flow)  |       |
|             | \$                                                       |     | Mixing length                 |       |
| +           | Calculation environment                                  | Tur | k-epsilon                     |       |
| +           | Mesh                                                     |     | k-epsilon Linear Production   |       |
| Ξ           | φψ Calculation features                                  |     | Rii-epsilon LRR               |       |
|             | Turbulence models                                        |     | Rii-epsilon SSG               |       |
|             | 📑 Thermal model                                          |     |                               |       |
|             | Body forces                                              |     |                               |       |
|             | Conjugate heat transfer                                  | Ref | v2fBL-v2/k                    | ence) |
|             | Species transport                                        |     | k-omega SST                   |       |
|             | ρμ Fluid properties                                      |     | Spalart-Allmaras              |       |
| +           | Volume zones                                             | L   | LIES (Smagorinsky)            |       |
| +           | 🐏 Boundary zones                                         |     | LLS (Shiagoniisky)            |       |
| +           | $\Delta t$ Time settings                                 |     | LES (classical dynamic model) |       |
| +           | $\Delta x$ Numerical parameters                          |     | LES (WALE)                    |       |
| +           | 🖾 Postprocessing                                         |     |                               |       |
| ÷           | 🌞 Calculation management                                 |     |                               |       |

Figure III.6: Turbulence model: list of models

In this case, the k- $\varepsilon$  model is used. Here, you can also specify a turbulence level based on a reference velocity. Leave the default values unchanged  $(\mathbf{1} \ m.s^{-1})$ .

| 🗋 💼 🏝 🚳 🕐 🖬 🖗                       |                                                          |
|-------------------------------------|----------------------------------------------------------|
| o x                                 |                                                          |
| 🕀 📄 Calculation environment         | Turbulence model                                         |
| 🕀 🛄 Mesh                            | k-ensilon                                                |
| □ φψ Calculation features           |                                                          |
| Turbulence models                   |                                                          |
| 📑 Thermal model                     | Advanced options  🛞                                      |
| Body forces                         |                                                          |
| 🗎 Conjugate heat transfer           | Peteronee values (used for initialization of turbulence) |
| Species transport                   |                                                          |
| 📑 Fans                              | Velocity scale 1.0 m/s                                   |
| ρμ Fluid properties                 | length scale Automatic V                                 |
| 🕀 🍡 Volume zones                    |                                                          |
| 🕀 👥 Boundary zones                  |                                                          |
| $\pm \Delta t$ Time settings        |                                                          |
| $\pm \Delta x$ Numerical parameters |                                                          |
| 🕀 🖂 Postprocessing                  |                                                          |
| Performance settings                |                                                          |
|                                     |                                                          |
|                                     |                                                          |
| <                                   |                                                          |

Figure III.7: Turbulence model: choice of a model

For this study the equation for temperature must be solved. Click on the **Thermal model** item to choose between:

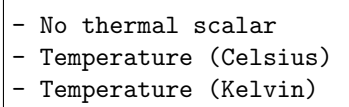

- Enthalpy (J/kg)

| <ul> <li>Calculation environment</li> <li>Mesh</li> <li>Calculation features</li> <li>Turbulence models</li> <li>Thermal model</li> <li>Body forces</li> <li>Conjugate heat transfer</li> <li>Species transport</li> <li>Species transport</li> <li>Fans</li> <li>Volume zones</li> <li>Au Time settings</li> <li>Au Numerical parameters</li> <li>Postprocessing</li> <li>Performance settings</li> </ul> | 📄 🖹 👌 👌 📓 🖗                                                                                                    |                                                                                                    |
|----------------------------------------------------------------------------------------------------|----------------------------------------------------------------------------------------------------|----------------------------------------------------------------------------------------------------|
| * Performance settings                                                                                                    | Image: Conjugate heat transfer         Image: Conjugate heat transfer         Image: Conjugate heat transfer <td< th=""><th>Image: Second state of the second state of the second s</th></td<> | Image: Second state of the second state of the second s |
|                                                                                                    | <ul> <li></li></ul>                                                                                                    |                                                                                                    |

Figure III.8: Thermal scalar conservation: list of models

In the present case, select **Temperature (Celsius)**.

| 📑 🖹 🏂 🧔 🖬 👰                         | 2 🖻 🖉 🔅                     |
|-------------------------------------|-----------------------------|
| 0 🗙                                 |                             |
| 🕀 📄 Calculation environment         | Thermal scalar              |
| 🕂 🔜 Mesh                            | Temperature (Celsius) 🗸     |
| $= \phi \psi$ Calculation features  |                             |
| Turbulence models                   | Thermal radiative transfers |
| 📄 Thermal model                     | No radiative transfers 🗸    |
| Body forces                         |                             |
| 🗒 Conjugate heat transfer           |                             |
| Species transport                   |                             |
| 🕞 Fans                              |                             |
| P.H. Fluid properties               |                             |
| 🗄 📕 Volume zones                    |                             |
| 🕀 👥 Boundary zones                  |                             |
| $\pm \Delta t$ Time settings        |                             |
| $\pm \Delta x$ Numerical parameters |                             |
| 🕀 🖂 Postprocessing                  |                             |
| Performance settings                |                             |
| «                                   |                             |

Figure III.9: Thermal scalar conservation: choice of a model

Once the thermal scalar selected, additional items appear. There are no radiative transfers in our case, so this item can be ignored.

In **Body forces** heading set the three components of gravity in the **Gravity** item. In this case, since the gravity doesn't have any influence on the flow, gravity can be set to **0**. Same thing for the **Coriolis** source terms (rotation vector).

| 🗈 🖹 🏂 👌 🙋 🗖 🖗                       |                | 2 🖄                     |                  |
|-------------------------------------|----------------|-------------------------|------------------|
| ØX                                  |                |                         |                  |
| 🕀 📄 Calculation environment         | Gravi          | ty                      |                  |
| 🛨 🔜 Mesh                            | g×             | 0.0                     | m/s <sup>2</sup> |
| □ φψ Calculation features           |                |                         |                  |
| Turbulence models                   | 9 <sub>y</sub> | 0.0                     | m/s²             |
| 📄 Thermal model                     |                | 0.0                     | m/c <sup>2</sup> |
| Body forces                         | 9z             | 0.0                     |                  |
| 🗎 Conjugate heat transfer           | Corio          | lis source terms (rotat | tion vector)     |
| 📑 Species transport                 |                |                         |                  |
| 📑 Fans                              | $\Omega_{x}$   | 0.0                     | S.,              |
| P. Fluid properties                 | O.,            | 0.0                     | s-1              |
| 🕀 🍡 Volume zones                    | y              |                         |                  |
| 🕀 👥 Boundary zones                  | Ω"             | 0.0                     | S <sup>-1</sup>  |
| $\pm \Delta t$ Time settings        |                |                         |                  |
| $\pm \Delta x$ Numerical parameters |                |                         |                  |
| 🕀 🖂 Postprocessing                  |                |                         |                  |
| Performance settings                |                |                         |                  |
|                                     |                |                         |                  |
| < > >                               |                |                         |                  |

Figure III.10: Body forces

#### Initialization:

To initialize variables at the instant t = 0 (s), go to the **Initialization** item under the heading **Volume zones**. Here the velocity, the thermal scalar and the turbulence can be initialized.

In this case, the values te be set are: zero velocity (default) and an initial temperature of  $20^{\circ}$ C. Specific zones can be defined with different initializations. In this case, only the default **all cells** is used.

| 📑 눹 📐 🥠 👌 国 🖗                                              | 2 2 2                                           |
|------------------------------------------------------------|-------------------------------------------------|
| Calculation environment                                    | Initialization<br>Volume zone all_cells         |
| ⊕ ₩ Calculation features                                   |                                                 |
| <ul> <li>Pluid properties</li> <li>Volume zones</li> </ul> | Velocity 🛃                                      |
| ■ Initialization                                           | Thermal 🛃                                       |
| $\oplus \Delta t$ Time settings                            | Turbulence Initialization by reference value(s) |
|                                                            |                                                 |
| Performance settings                                       |                                                 |
|                                                            |                                                 |
|                                                            |                                                 |
|                                                            |                                                 |

Figure III.11: Initialization of the scalar, velocity and turbulence

• Click on the icon near **Thermal** in order to specify the initial value of the thermal scalar. It can be a value or a user expression.

| EDF R&D                                                    | <i>Code_Saturne</i> version 6.0 tutorial: simple junction | Code_Saturne<br>documentation<br>Page 23/44 |
|------------------------------------------------------------|-----------------------------------------------------------|---------------------------------------------|
| <u>F</u> ile <u>E</u> dit <u>T</u> ools <u>V</u>           | Mathematical expression editor                            | ×                                           |
|                                                            | temperature = 20.;                                        |                                             |
| H Mesh                                                     | ironment                                                  |                                             |
| $\oplus \phi \psi$ Calculation feat                        | ures                                                      |                                             |
| $\rho\mu$ Fluid properties                                 |                                                           |                                             |
| 🗆 📕 Volume zones                                           |                                                           |                                             |
| Initialization                                             |                                                           |                                             |
| 🕀 🐏 Boundary zones                                         |                                                           |                                             |
| $\oplus \Delta t$ Time settings                            |                                                           |                                             |
| $\oplus \Delta x$ Numerical paran                          | neters                                                    |                                             |
| <ul> <li>Postprocessing</li> <li>Performance se</li> </ul> | ttings                                                    |                                             |

Figure III.12: Initialization of the scalar

<u> 🖉 о</u>к

e <u>A</u>nnuler

• To initialize the velocity, click also on the icon near **Velocity**.

|                                                                                                    | Mathematical expression editor                                                                | × |
|----------------------------------------------------------------------------------------------------|-----------------------------------------------------------------------------------------------|---|
| File       Edit       Tools       Window       H         Image: State of the state of the stat | Mathematical expression editor User expression Predefined symbols Examples temperature = 20.; | * |
| <ul> <li>Polume zones</li> <li>Initialization</li> <li>Boundary zones</li> <li>∆t Time settings</li> <li>∆x Numerical parameters</li> <li>Mostprocessing</li> <li>Performance settings</li> </ul>                                                                                                    |                                                                                               |   |
| <                                                                                                    | <u>Annuler</u>                                                                                |   |

Figure III.13: Initialization of the velocity

Under the heading **Fluid properties** in the main list, we can specify reference values of some physical quantities and the physical properties of the fluid.

Use the default value of **101 325** (*Pa*) for the pressure and **20** ( $^{\circ}$ C) for the temperature.

| :            | 🖹 🏝 🔙             | 2 🛛 🦻  | 2       | 2 🌣              |    |      |
|--------------|-------------------|--------|---------|------------------|----|------|
|              |                   | ð 🗶    |         |                  |    | ^    |
| +            | Calculation envir | onment | Referen | e total pressure |    | - I. |
| +            | Mesh              |        | value   | 101325.0         | Pa |      |
| $+\phi,\psi$ | Calculation featu | ires   |         |                  |    |      |

Figure III.14: Physical properties: reference pressure

Specify the fluid physical characteristics in the **Fluid properties** item:

- Density
- Viscosity
- Specific Heat
- Thermal Conductivity

In this case they are all constant.

- $\rho$  = 725.735 kg.m<sup>-3</sup>
- $\mu$  = 0.895 × 10<sup>-4</sup> kg.m<sup>-1</sup>.s<sup>-1</sup>
- $C_p = 5\,483 \; J.kg^{-1}.K^{-1}$
- $(\lambda/C_p) = 0.02495 \ W.m^{-1}.K^{-1}$

| 📑 🖆 🏝 🥱 🙋 国 🖗                       | 2 🖻 😰 🌞                                     |
|-------------------------------------|---------------------------------------------|
| Ø×                                  |                                             |
| 🕀 📄 Calculation environment         | Reference total pressure                    |
| + Mesh                              | value 101325.0 Pa                           |
| + 👾 Calculation features            |                                             |
| PP Fluid properties                 | Reference temperature                       |
| 🖃 🌄 Volume zones                    | value 20.0 °C                               |
| Initialization                      |                                             |
| 🕀 👥 Boundary zones                  | (used for properties initialization)        |
| $\pm \Delta t$ Time settings        | Density                                     |
| $\pm \Delta x$ Numerical parameters |                                             |
| 🕀 🖾 Postprocessing                  | constant V                                  |
| Performance settings                | Reference value p 725.735 kg/m <sup>3</sup> |
|                                     | Viscosity<br>constant                       |
|                                     | Reference value µ 8.951e-05 Pa.s            |
|                                     | Specific heat                               |
|                                     | constant 🗸                                  |
|                                     | Reference value $C_{\rho}$ 5483.0 J/kg/K    |
|                                     | Constant     V                              |
|                                     | Reference value λ 0.02495 W/m/K             |
| c 2                                 |                                             |

Figure III.15: Physical properties: fluid properties

Boundary conditions now need to be defined. Go to the **Boundary zones** heading. The following window opens (fig III.16).

| 📄 💼 🏝 🚳 👌 🔳 🖗                       |                                                    |
|-------------------------------------|----------------------------------------------------|
|                                     | Boundary regions definition                        |
| Calculation environment             |                                                    |
| + Mesh                              | Label Zone Nature Selection criteria               |
| + ev Calculation features           |                                                    |
| PP4 Fluid properties                |                                                    |
| 🕂 🛃 Volume zones                    |                                                    |
| 🖃 🔛 Boundary zones                  |                                                    |
| Boundary conditions                 |                                                    |
| $\pm \Delta t$ Time settings        |                                                    |
| $\pm \Delta x$ Numerical parameters |                                                    |
| 🕀 🖾 Postprocessing                  |                                                    |
| Performance settings                |                                                    |
|                                     |                                                    |
|                                     | Add Delete                                         |
|                                     | Add from preprocessor log                          |
|                                     |                                                    |
|                                     | import groups and references from preprocessor tog |
|                                     |                                                    |
|                                     |                                                    |
|                                     |                                                    |
|                                     |                                                    |
|                                     |                                                    |
|                                     |                                                    |
|                                     |                                                    |
|                                     |                                                    |
|                                     |                                                    |
| <                                   |                                                    |

Figure III.16: Creation of a boundary region

Each boundary must be defined. Click on Add to edit a new boundary. The boundary faces will be grouped in user-defined zones, based on their color or on geometrical conditions. For each zone, a reference number, a label, a nature and a selection criteria must be assigned. The different natures that can be assigned are:

```
Wall
Free inlet/outlet
Inlet
Symmetry
Outlet
Imposed P Outlet
```

The Label can be any character string. It is used to identify the zone more easily. It usually corresponds to the nature of the zone.

The **Zone** number can be any integer. It will be used by the code to identify the zone. No specific order or continuity in the numbering is needed.

The **Selection criteria** is used to define the faces that belong to the zone. It can be a color number, a group reference, geometrical conditions, or a combination of them, related by **or** or **and** keywords.

| 📄 🖹 🏂 👌 🙋 🖬 🖗                                                                                                    | 2 2 2 🌣                                                                                                    |                    |
|----------------------------------------------------------------------------------------------------|----------------------------------------------------------------------------------------------------|--------------------|
| <ul> <li>② ∑</li> <li>① Calculation environment</li> <li>① Mesh</li> <li>① Mc Calculation features</li> <li>② Fluid properties</li> <li>② Fluid properties</li> <li>③ Volume zones</li> <li>③ Boundary zones</li> <li>③ Boundary conditions</li> <li>① Δt Time settings</li> <li>① Δx Numerical parameters</li> <li>④ Postprocessing</li> <li>③ Performance settings</li> </ul> | Boundary regions definition         Label       Zone       Free inlet/outlet         BC_1       Inlet       Symmetry         Vall       Imposed P Outlet       Outlet | Selection criteria |
|                                                                                                    | Add Add from preprocessor log Import groups and references                                                                                                    | Delete             |

Figure III.17: Creation of a boundary region

The specification of the inlet condition is detailed in the following pages. The settings will be as follows:

```
Label: Inlet,
Zone: 1,
Nature: Inlet,
Selection criteria: 1
```

Type all the information in the fields, the result diplays as figure III.18

| 6 x 1                                 |                             |                                   |
|---------------------------------------|-----------------------------|-----------------------------------|
| 🕀 🗒 Calculation environment           | Boundary regions definition |                                   |
| 🛨 🔜 Mesh                              | Label Zone Nature           | Selection criteria                |
| ⊕      ψ     Calculation features     | BC_1 1 Inlet 1              |                                   |
| ρμ Fluid properties                   |                             |                                   |
| 🕀 🍡 Volume zones                      |                             |                                   |
| 🖃 🐏 Boundary zones                    |                             |                                   |
| Boundary conditions                   |                             |                                   |
| $\pm \Delta t$ Time settings          |                             |                                   |
| $\pm$ $\Delta x$ Numerical parameters |                             |                                   |
| 🕀 🖂 Postprocessing                    |                             |                                   |
| 🏶 Performance settings                |                             |                                   |
|                                       | A                           | dd Delete                         |
|                                       | Add from preprocessor log   |                                   |
|                                       | Import groups and refe      | erences from preprocessor log 🛛 📔 |
|                                       |                             |                                   |

Figure III.18: Creation of a boundary region

Remember to save the xml file regularly!

Do the same thing for the other boundaries.

In our case, colors 8 and 9 are symmetry boundaries. One option can be to define a separate zone for each color, as follows:

| Label        | $symmetry_1$ | $symmetry_2$ |
|--------------|--------------|--------------|
| Zone         | 3            | 4            |
| Nature       | symmetry     | symmetry     |
| Localization | 8            | 9            |

| Figure III.19 | : Syn | imetric | boundary | conditions |
|---------------|-------|---------|----------|------------|
| ()            | •/    |         | •/       |            |

But it is usually faster to regroup the different colors in one single zone, as shown on figure III.20. In our case, the localization for this zone is the string ''8 or 9''.

| 📄 🖆 🕭 🤌 🖉 📓 🔤                           | 2 🛛 🖓         | ٥                         | ŧ                              |                    |
|-----------------------------------------|---------------|---------------------------|--------------------------------|--------------------|
| Bi Calculation environment              | oundary regio | ns def                    | inition                        |                    |
| 🗄 🔜 Mesh                                | Label         | Zone                      | Nature                         | Selection criteria |
| $\oplus \phi \psi$ Calculation features | Inlet         | 1                         | Inlet                          | 1                  |
| ρμ Fluid properties                     | Outlet        | 2                         | Outlet                         | 5                  |
| 🕀 🍡 Volume zones                        | Conter        | -                         | Conter                         |                    |
| 😑 🔜 Boundary zones                      | Symmetry      | 3                         | Symmetry                       | 8 or 9             |
| Boundary conditions                     |               |                           |                                |                    |
| $\pm \Delta t$ Time settings            |               |                           |                                |                    |
| $\pm \Delta x$ Numerical parameters     |               |                           |                                |                    |
| 🕀 🖂 Postprocessing                      |               |                           |                                |                    |
| Performance settings                    |               |                           |                                |                    |
|                                         | Add from pre  | e <b>proce</b><br>ort gro | Ad<br>ssor log<br>ups and refe | d Delete           |

Figure III.20: Creation of boundary regions: symmetry region

The same treatment must be done for the wall conditions. All colors 2, 3, 4, 6 and 7 can be grouped in a single boundary zone.

After defining all the boundary zones, the Interface window will look as in figure III.21.

| 📄 💼 🕭 🥱 🖻 🔳 🖗                             | 22             | $\mathbf{x}$ |                                |                                          |
|-------------------------------------------|----------------|--------------|--------------------------------|------------------------------------------|
|                                           | Boundary regio | ns defi      | nition                         |                                          |
|                                           | Label          | Zone         | Nature                         | Selection criteria                       |
| ± ₩ Calculation features                  | Inlet          | 1            | Inlet                          | 1                                        |
| <u>P</u> Fluid properties                 | a di di        | -            |                                | -                                        |
| 🗄 🎩 Volume zones                          | Outlet         | 2            | Outlet                         | 5                                        |
| 🗆 🔜 Boundary zones                        | Symmetry       | 3            | Symmetry                       | 8 or 9                                   |
| Boundary conditions                       | Walls          | 4            | Wall                           | 2 or 3 or 4 or 6 or 7                    |
| ${}_{\mathbb{H}} \Delta t$ Time settings  |                |              |                                | 1                                        |
| ${ar ar D} \Delta x$ Numerical parameters |                |              |                                |                                          |
| 🗉 🖂 Postprocessing                        |                |              |                                |                                          |
| Performance settings                      |                |              |                                |                                          |
|                                           | Add from pre   | proces       | Ad<br>ssor log<br>ups and refe | d Delete<br>rences from preprocessor log |

Figure III.21: Creation of boundary regions

Now that the boundary zones are defined, the boundary conditions assigned to them will be specified. Click on the **Boundary conditions** sub-folder to set the inlet boundary conditions for velocity, turbulence and themal scalar.

As shown on figure III.22, outlet and wall boundary zones also appear in the window.

| 📄 🖹 🍐 👌 🖉 🔄 🖗                         | 22            | \$      |        |                       |
|---------------------------------------|---------------|---------|--------|-----------------------|
| 0 2                                   |               |         |        |                       |
| 🕀 📑 Calculation environment           | Boundary cond | ditions |        |                       |
| 🕂 🔜 Mesh                              | Label         | Zone    | Nature | Selection criteria    |
| $\pm$ $\phi\psi$ Calculation features | Inlet         | 1       | inlet  | 1                     |
| ρμ Fluid properties                   | Outlet        | 2       | outlet | 5                     |
| 🕀 🍡 Volume zones                      | Walls         | 4       | wall   | 2 or 3 or 4 or 6 or 7 |
| 🗆 👥 Boundary zones                    |               |         |        |                       |
| Boundary conditions                   |               |         |        |                       |
| $\pm \Delta t$ Time settings          |               |         |        |                       |
| $\pm \Delta x$ Numerical parameters   |               |         |        |                       |
| 🕀 🖂 Postprocessing                    |               |         |        |                       |
| Performance settings                  |               |         |        |                       |
| <                                     |               |         |        |                       |

Figure III.22: Dynamic variables boundary conditions

Click on the label **Inlet**. In the section **Velocity**, select **norm**, then in the sub-section **Direction** choose **specified coordinates** and enter the normal vector components of the inlet velocity.

For the turbulence, choose the inlet condition based on a hydraulic diameter and specify it as below:

x = 1.0 (m) ; y = 0.0 (m) ; z = 0.0 (m) hydraulic diameter = 0.5 (m)

| 📑 🖹 🤔 🥱 🖻 🔄                        | 2 2                           | ø              |                  |                       |
|------------------------------------|-------------------------------|----------------|------------------|-----------------------|
| 8                                  |                               |                |                  |                       |
| 🕀 📄 Calculation environment        | Boundary cond                 | itions         |                  |                       |
| + Mesh                             | Label                         | Zone           | Nature           | Selection criteria    |
| $+ \phi \psi$ Calculation features | Inlet                         | 1              | inlet            | 1                     |
| ρμ Fluid properties                | Outlet                        | 2              | outlet           | 5                     |
| 🧧 Volume zones                     | Walls                         | 4              | wall             | 2 or 3 or 4 or 6 or 7 |
| Boundary zones                     |                               |                |                  |                       |
| Boundary conditions                |                               |                |                  |                       |
| $\Delta t$ Time settings           |                               |                |                  |                       |
| Δx Numerical parameters            |                               |                |                  |                       |
| ≥ Postprocessing                   | 0.5                           |                |                  |                       |
|                                    | Mapper Velocity norm Directio | <b>i Inlet</b> | ♥ 1.0<br>speci   | m/s 🕎                 |
|                                    | Turbulence                    | X 1.0          | Y 0.0            | Z 0.0                 |
| <                                  |                               | Hyd            | draulic diameter | 0.5 m                 |

Figure III.23: Dynamic variables boundary conditions: inlet

۲ P 2 R R 6 X 🕀 📑 Calculation environment Velocity 🗆 📕 Mesh ~ 1.0 P2 norm m/s Preprocessing 2 Direction specified coordinates V  $-\phi\psi$  Calculation features 🗟 Turbulence models Y 0.0 X 1.0 Z 0.0 📄 Thermal model 🗟 Body forces 📑 Conjugate heat transfer Turbulence Species transport 2 Calculation by hydraulic diameter 🗸 ρμ Fluid properties 🗄 📕 Volume zones 🖃 🐏 Boundary zones Boundary conditions Hydraulic diameter 0.5 m  $\pm \Delta t$  Time settings  $\pm \Delta x$  Numerical parameters 🕀 🔜 Postprocessing Performance settings Thermal Type Prescribed value 2 temperature 🗸 Value 300.0

Scroll down to choose the temperature inlet value. Here this value is **300**°C.

Figure III.24: Dynamic variables boundary conditions: inlet

As for the wall boundary zone, the specifications the user might have to give are if the wall is sliding, and if the wall is **smooth** or **rough**. In this case, the walls are fixed so the option is not selected, and the wall is considered as **smooth**.

Note that if one of the walls had been sliding, it would have been necessary to isolate the corresponding boundary faces in a specific boundary region.

| A      A     A  A     A     A | 2 2 2         | ٥          |                                 |                          |
|----------------------------------------------------------------------------------------------------|---------------|------------|---------------------------------|--------------------------|
| 🕀 🗟 Calculation environment                                                                                                    | Boundary cond | litions    |                                 |                          |
| Mesh                                                                                                    | Label         | Zone       | Nature                          | Selection criteria       |
| Preprocessing                                                                                                    | Inlet         | 1          | inlet                           | 1                        |
| $-\phi\psi$ Calculation features                                                                                                    | Outlet        | 2          | outlet                          | 5                        |
| 🗎 Turbulence models                                                                                                    | Walls         | 4          | wall                            | 2 or 3 or 4 or 6 or 7    |
| 📄 Thermal model                                                                                                    |               |            |                                 |                          |
| 🗟 Body forces                                                                                                    |               |            |                                 |                          |
| 🗟 Conjugate heat transfer                                                                                                    |               |            |                                 |                          |
| 🗎 Species transport                                                                                                    |               |            |                                 |                          |
| ρμ Fluid properties                                                                                                    |               |            |                                 |                          |
| 📕 Volume zones                                                                                                    | Smooth or     | rough wall |                                 |                          |
| 🗈 👥 Boundary zones                                                                                                    |               | 0          | <ul> <li>Smooth wall</li> </ul> | Rough wall               |
| Boundary conditions                                                                                                    |               |            |                                 |                          |
| $\Delta t$ Time settings                                                                                                    |               |            |                                 |                          |
| Ξ Δx Numerical parameters                                                                                                    | Suaing        | watt       |                                 |                          |
| 🗈 🖂 Postprocessing                                                                                                    |               |            |                                 |                          |
| Performance settings                                                                                                    | Thermal       |            |                                 |                          |
|                                                                                                    | ten           | nperature  | Type Prescr<br>Flux             | ibed (outgoing) flux 🔽 🖉 |

Figure III.25: Dynamic variables boundary: walls

The boundary conditions on the temperature are only applied on inlets, outlets and walls.

For the walls, three conditions are available:

```
Prescribed value
-
- Prescribed flux
```

```
- Exchange Coefficient
```

For the inlets, only **Prescribed value** is available.

For the outlet, only **Prescribed value** and **Prescribed flux** are available, but they are taken into account only when the flow re-enters from the outlet. Otherwise, homogeneous Prescribed flux is considered by Code\_Saturne.

In this case all walls are adiabatic. So the boundary condition for the temperature will be a **Prescribed flux** set to **0**.

| 🗋 ៉ 🤌 📩 👘                        | 2 🙎 🙎         | <b>\$</b>   |        |                                       |
|----------------------------------|---------------|-------------|--------|---------------------------------------|
| 0 ×                              |               |             |        |                                       |
| Calculation environment          | Boundary cond | ditions     |        |                                       |
| Mesh                             | Label         | Zone        | Natu   | re Selection criteria                 |
| Preprocessing                    | Inlet         | 1           | inlet  | 1                                     |
| $\phi \psi$ Calculation features | Outlet        | 2           | outle  | t 5                                   |
| 🗎 Turbulence models              | Walls         | 4           | wall   | 2 or 3 or 4 or 6 or 7                 |
| 📄 Thermal model                  |               |             |        |                                       |
| 🗒 Body forces                    |               |             |        |                                       |
| 📄 Conjugate heat transfer        |               |             |        |                                       |
| 🗒 Species transport              |               |             |        |                                       |
| <u>P</u> Fluid properties        |               |             |        |                                       |
| 🔩 Volume zones                   | Smooth or     | rough wall  |        |                                       |
| 👥 Boundary zones                 |               | (           | Smooth | wall 🔘 Rough wall                     |
| Boundary conditions              |               |             |        |                                       |
| $\Delta t$ Time settings         |               | wall        |        |                                       |
| Δx Numerical parameters          | Siding        | watt        |        |                                       |
| 2 Postprocessing                 |               |             |        | Prescribed value                      |
| 🏶 Performance settings           | Thermal       |             |        | Prescribed value (user law)           |
|                                  |               |             | Туре   | Prescribed (outgoing) flux            |
|                                  | ten           | nperature 🗸 | Elux   | Prescribed (outgoing) flux (user law) |
|                                  |               |             | rtux   | Exchange coefficient                  |
|                                  |               |             |        | Exchange coefficient (user law)       |

Figure III.26: Scalars boundaries: walls

To specify Time settings, click on the **Time settings** header. Choose a **Steady (constant relaxation coefficient)** as a **Time step option**. For **Velocity-Pressure algorithm** choose **SIMPLE**. Modify the **Relaxation coefficient** to 0.9 and the **Number of time steps** to 300.

The **Numerical parameters** need then to be specified, under the header **Numerical parameters**. In this case, the **SIMPLE** algorithm must be chosen. This choice is not available for all **Time step option** choices.

| 📄 💼 🏝 😏 🦿 🔄 👳                        |                                                                                                  |
|--------------------------------------|--------------------------------------------------------------------------------------------------|
| ðx                                   |                                                                                                  |
| 🕀 📄 Calculation environment          |                                                                                                  |
| 🕂 🔜 Mesh                             | Time step option $\left. Steady \right.$ (constant relaxation coefficient) $\left  \lor \right.$ |
| $\pm \phi \psi$ Calculation features |                                                                                                  |
| ρμ Fluid properties                  | Velocity - ressure augorithm Shire LL                                                            |
| 🗆 🍡 Volume zones                     |                                                                                                  |
| Initialization                       |                                                                                                  |
| 🖃 👥 Boundary zones                   | Relaxation coefficient 0.9                                                                       |
| Boundary conditions                  |                                                                                                  |
| 😑 🕰 Time settings                    |                                                                                                  |
| 🗎 Start/Restart                      | Stopping criterion Number of time steps 💙 300                                                    |
| $\pm \Delta x$ Numerical parameters  |                                                                                                  |
| 🕀 🖂 Postprocessing                   |                                                                                                  |
| Performance settings                 |                                                                                                  |

Figure III.27: Steady flow management

Now, select the **Equation parameters** item under the **Numerical parameters** folder. The tab **Scheme** allows to change different more advanced numerical parameters.

In this case none of them should be changed from their default value.

| 📄 🖹 👌 🙋 国 🖗                             | 2        | 2 🌣            |          |          |              |              |
|-----------------------------------------|----------|----------------|----------|----------|--------------|--------------|
| @ X                                     |          |                |          |          |              |              |
| 🕀 📄 Calculation environment             | Solver S | cheme Clipping |          |          |              |              |
| 🗄 🔜 Mesh                                |          |                |          |          |              |              |
| $\oplus \phi \psi$ Calculation features | Nam      | e Scheme       | Blending | Slope    | Flux         | RHS Sweep    |
| ρμ Fluid properties                     |          |                | Factor   | Test     | econstructio | econstructio |
| 🕀 🎩 Volume zones                        | pressu   | ıre            |          |          |              | 2            |
| 🕀 🐏 Boundary zones                      | veloci   | ty Automatic   | 1        | <b>Z</b> | <b>Z</b>     | 1            |
| $\pm \Delta t$ Time settings            | k        | Automatic      | 0        | <b>Z</b> |              | 1            |
| $\Box \Delta x$ Numerical parameters    | R III    | Automatic      |          |          |              | -            |
| Equation parameters                     | epsilo   | on Automatic   | 0        |          | ✓            | 1            |
| 🕀 🖂 Postprocessing                      | tempera  | ture Automatic | 1        |          |              | 1            |
| 🏶 Performance settings                  |          |                |          |          |              |              |
|                                         |          |                |          |          |              |              |
|                                         |          |                |          |          |              |              |
|                                         |          |                |          |          |              |              |
|                                         |          |                |          |          |              |              |

Figure III.28: Numerical parameters

The tab **Clipping** in the **Equation parameters** item allows to vanish the too small or too big value.

| 📑 🖆 🖄 🔶 🖬 🖗                          | 2 🖻 🔒 🌣                |         |         |
|--------------------------------------|------------------------|---------|---------|
| 8                                    |                        |         |         |
| 🕀 📄 Calculation environment          | Solver Scheme Clipping |         |         |
| 🕀 🔜 Mesh                             |                        |         |         |
| $\pm \phi \psi$ Calculation features | Name                   | Minimal | Maximal |
| ρμ Fluid properties                  |                        | value   | value   |
| 🕀 🌄 Volume zones                     | temperature            | 20      | 400     |
| + 🐏 Boundary zones                   |                        |         |         |
| $\pm \Delta t$ Time settings         |                        |         |         |
| $= \Delta x$ Numerical parameters    |                        |         |         |
| 📄 Equation parameters                |                        |         |         |
| 🗄 🖂 Postprocessing                   |                        |         |         |
| Performance settings                 |                        |         |         |
|                                      |                        |         |         |
|                                      |                        |         |         |
|                                      |                        |         |         |
|                                      |                        |         |         |
| < (                                  |                        |         |         |

Figure III.29: Clipping

Click on the heading **Postprocessing**. In this folder we can change the frequency for the printing of information in the output listing.

The options are:

```
No output
Output listing at each time step
Output at every 'n' time step (the value of 'n' must then be specified)
```

Here and in most cases, the second option should be chosen.

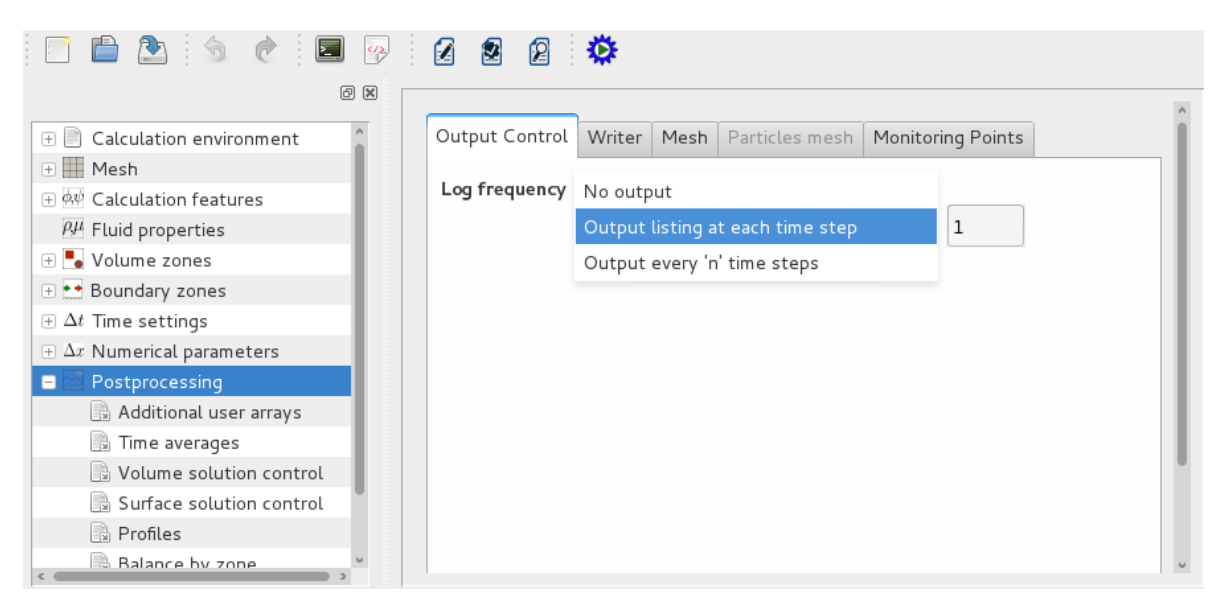

Figure III.30: Output control: output listing

For the post-processing (by default EnSight format files), there are four options:

- No periodic output
- Output every 'n' time step
  Output every 'x' seconds
  Output using a formula

In this case, we are interested in the evolution of the variables during the calculation, so the second option is chosen, with  $\mathbf{n}$  set to 1.

In addition, in order to get the **Output at the end of calculation**, the corresponding box must be checked.

| Calculation environment  | Output Control | Writer                   | Mesh     | Particles mes  | Monit     | toring Points  |                 |                |
|--------------------------|----------------|--------------------------|----------|----------------|-----------|----------------|-----------------|----------------|
| Mesh                     |                |                          |          |                |           |                | France          | Discutores     |
| φψ Calculation features  | Na             | ame                      |          | DI             |           |                | Format          | Directory      |
| ρμ Fluid properties      | res            | ults                     |          | -1             |           |                | EnSight         | postprocessing |
| Volume zones             |                |                          |          |                |           |                |                 |                |
| 👥 Boundary zones         |                |                          |          |                |           |                |                 |                |
| $\Delta t$ Time settings |                |                          |          |                |           |                |                 |                |
| Δx Numerical parameters  |                |                          |          |                |           | , _            |                 |                |
| 🛛 🖾 Postprocessing       | Frequency      | No peri                  | iodic ou | tout           |           |                |                 |                |
| Additional user arrays   |                | Output                   |          | 'n' time stons |           |                | 1               |                |
| Time averages            |                | Output                   | every    | in time steps  |           |                | L               |                |
| Volume solution control  |                | Output every 'x' seconds |          |                |           |                | 🗹 Output at end | of calculation |
| Surface solution control |                | Output                   | using a  | a formula      |           |                |                 |                |
| Profiles                 | Time-depende   | ncy                      |          |                |           |                |                 |                |
| Balance by zone          |                |                          |          |                | Fixed me  | esh            | ~               |                |
| 🏶 Performance settings   |                |                          |          |                |           |                |                 |                |
|                          | Options        |                          |          |                |           |                |                 |                |
|                          |                |                          |          | 🗹 Sep          | arate sul | b-writer for e | each mesh       |                |
|                          |                |                          |          | File typ       | e         | binary (nat    | ive) 🗸          |                |
|                          |                |                          |          | Polygo         | ns        | display        | ~               |                |
|                          |                |                          |          |                |           | [              |                 |                |

Figure III.31: Output control: post-processing

The other options are kept to their default value.

|                                     | 22            | ٥                           |                          |                       |                   |  |  |  |
|-------------------------------------|---------------|-----------------------------|--------------------------|-----------------------|-------------------|--|--|--|
| × 6                                 |               |                             |                          |                       |                   |  |  |  |
| Calculation environment             | Output Contro | ol Writer M                 | esh   Particles mesh   M | onitoring Points      |                   |  |  |  |
| + Mesh                              | Na            |                             | ц                        | Earmat                | Directory         |  |  |  |
| ⊕ ♠ψ Calculation features           | Na            | ame                         | DI                       | Format                | Directory         |  |  |  |
| βμ Fluid properties                 | res           | ults                        |                          | EnSight               | postprocessing    |  |  |  |
| 🕀 🍡 Volume zones                    |               |                             |                          |                       |                   |  |  |  |
| 🗄 👥 Boundary zones                  |               |                             |                          |                       |                   |  |  |  |
| $\pm \Delta t$ Time settings        |               |                             |                          |                       |                   |  |  |  |
| $\pm \Delta x$ Numerical parameters | Frequency     |                             |                          |                       |                   |  |  |  |
| 🖃 📨 Postprocessing                  |               | Output every 'n' time steps |                          |                       |                   |  |  |  |
| 📑 Additional user arrays            |               |                             |                          |                       |                   |  |  |  |
| 📑 Time averages                     |               | Output at                   | start of calculation     | S Output at er        | nd of calculation |  |  |  |
| 📄 Volume solution control           |               |                             |                          |                       |                   |  |  |  |
| 🗟 Surface solution control          | Time-depend   | ency                        |                          |                       |                   |  |  |  |
| 📄 Profiles                          |               |                             | Fixed me                 | sh 🗸                  |                   |  |  |  |
| 🕞 Balance by zone                   |               |                             |                          |                       |                   |  |  |  |
| Performance settings                | Options       |                             |                          |                       |                   |  |  |  |
|                                     |               |                             | 🗹 Separate sub           | -writer for each mesh |                   |  |  |  |
|                                     |               |                             | File type                | binary (native)       |                   |  |  |  |
|                                     |               |                             | Polygons                 | display 🗸             |                   |  |  |  |
|                                     |               |                             | Polyhedra                | display 🗸             |                   |  |  |  |
| ,                                   |               |                             |                          |                       |                   |  |  |  |

Figure III.32: Output control

The **Monitoring Points** tab allows to define specific points in the domain (monitoring probes) where the time evolution of the different variables will be stored in historic files. In this case no monitoring points are defined.

The **Volume solution control** item allows to specify which variable will appear in the output listing, in the post-processing files or on the monitoring probes. In this case, the default value is kept, where every variable is activated.

| 📄 🖹 🖄 👌 🖻 🔄                           | 2 2 🕸                          |                     |                     |                     |            |
|---------------------------------------|--------------------------------|---------------------|---------------------|---------------------|------------|
| Ø 🗙                                   |                                |                     |                     |                     |            |
| 🕀 📄 Calculation environment           | Solution control               |                     |                     |                     |            |
| Mesh     Mesh     Acculation features | Output label                   | Internal name       | Print in<br>listing | Post-<br>processing | Monitoring |
| ρμ Fluid properties                   | Base                           |                     | <b>I</b>            | <b>Z</b>            |            |
| • Volume zones                        | Pressure                       | pressure            | <b>Z</b>            |                     | 2          |
| 🗄 👥 Boundary zones                    | Velocity                       | velocity            | <b>S</b>            | <b>S</b>            | <b>Z</b>   |
| $\pm \Delta t$ Time settings          | total_pressure                 | total_pressure      | <b>I</b>            | <b>S</b>            | <b>a</b>   |
| + $\Delta x$ Numerical parameters     | <ul> <li>Turbulence</li> </ul> |                     | <b>S</b>            | <b>Z</b>            |            |
| 🛛 🔜 Postprocessing                    | epsilon                        | epsilon             |                     |                     |            |
| 🗎 Additional user arrays              | k                              | k                   |                     | $\checkmark$        |            |
| 📑 Time averages                       | TurbVisc                       | turbulent_viscosity | <b>Z</b>            | $\checkmark$        |            |
| Volume solution control               | <ul> <li>Thermal</li> </ul>    |                     |                     |                     | <b>S</b>   |
| 🕞 Surface solution control            | TempC                          | temperature         |                     | <b>S</b>            |            |
| Profiles                              |                                |                     |                     |                     |            |
| 🗎 Balance by zone                     | Iterative process error es     | timators            |                     |                     |            |
| 🏶 Performance settings                | Prediction reconstruction      | on off              |                     | ~                   |            |
|                                       | Mass conservation              | off                 |                     | ~                   |            |
|                                       | Correction reconstruction      | on off              |                     | ~                   |            |
|                                       | Navier-Stokes sub-itera        | ations              |                     | ~                   |            |
| < >                                   | Navier-Stokes sub-itera        | ations off          |                     | ~                   |            |

Figure III.33: Solution control

To prepare the launch script and, on certain architectures, launch the calculation, click on the **prepare** icon in the menu bar and a new window will appear as shown below:

|                                     | Run computation          |                         |  |  |  |  |
|-------------------------------------|--------------------------|-------------------------|--|--|--|--|
| 🗄 📄 Calculation environment         |                          |                         |  |  |  |  |
| 🗄 🔜 Mesh                            | Computation Advanced     |                         |  |  |  |  |
| 🕂 👾 Calculation features            |                          |                         |  |  |  |  |
| ρμ Fluid properties                 | Script parameters        |                         |  |  |  |  |
| 🗄 📕 Volume zones                    |                          |                         |  |  |  |  |
| 🗄 🐏 Boundary zones                  |                          |                         |  |  |  |  |
| $\pm \Delta t$ Time settings        | Result subdirectory name |                         |  |  |  |  |
| $\pm \Delta x$ Numerical parameters |                          |                         |  |  |  |  |
| + 🔜 Postprocessing                  | Number of processes      |                         |  |  |  |  |
| 🌞 Performance settings              | Threads per process 1    |                         |  |  |  |  |
|                                     |                          |                         |  |  |  |  |
|                                     |                          |                         |  |  |  |  |
|                                     |                          |                         |  |  |  |  |
|                                     | Computation start        |                         |  |  |  |  |
|                                     |                          |                         |  |  |  |  |
|                                     | Cancel Apply Save of     | ase and run calculation |  |  |  |  |
|                                     |                          |                         |  |  |  |  |
|                                     |                          |                         |  |  |  |  |
|                                     |                          |                         |  |  |  |  |
|                                     |                          |                         |  |  |  |  |

Figure III.34: Prepare batch calculation: computer selection

On this calculation, the number of processors used will be left to 1.

Finally, the **Advanced options** icon allows to change some more advanced parameters that will not be needed in this simple case.

Eventually, save the xml file and execute it by clicking on Save case and run calculation. The results will be copied in the  $\Box$  RESU/ directory.

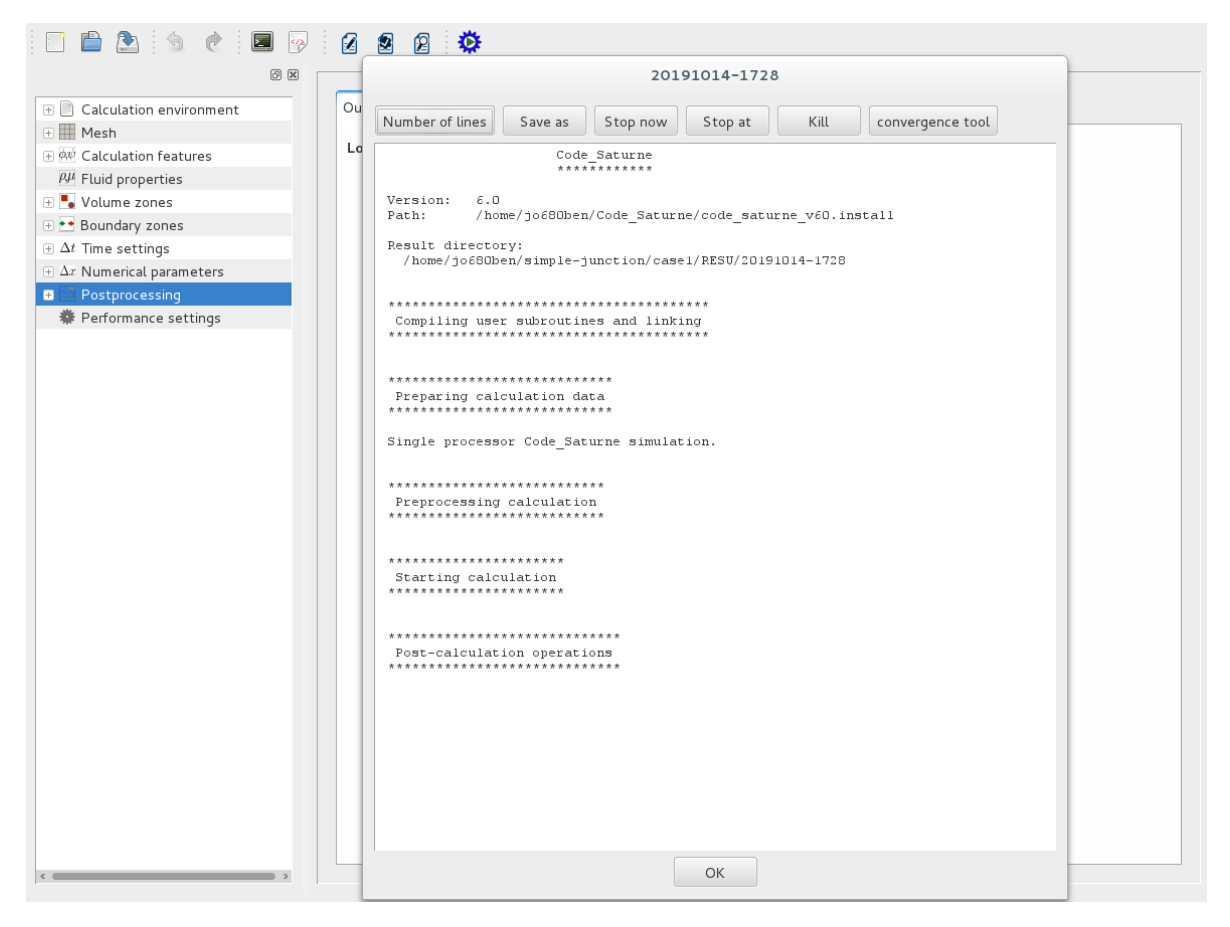

Figure III.35: Run